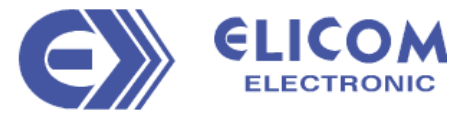

*TAAKATALO* 

Vaakatalo Oy Vestonkatu 11 33580 TAMPERE info@vaakatalo.com www.vaakatalo.com

# USER MANUAL Indicator Series Si-10

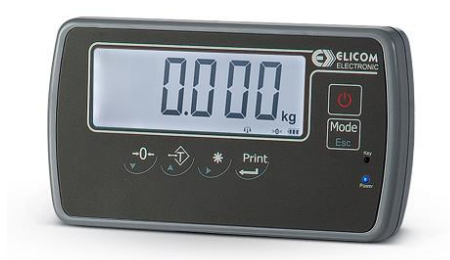

Si-10

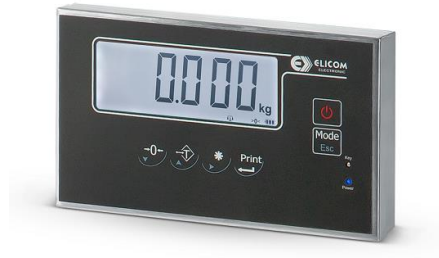

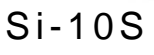

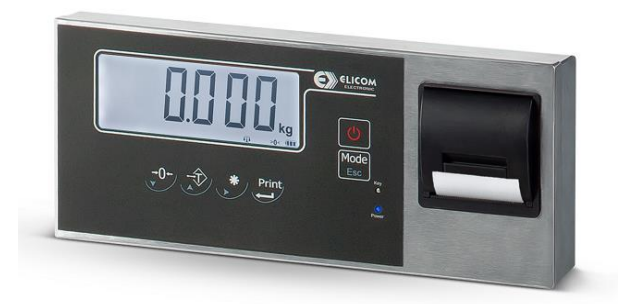

Si-10SP

## CONTENTS

| 1. | INTRODUCTION                     | 2  |
|----|----------------------------------|----|
| 2. | Keypad and Display               | 6  |
| 3. | INSTALLATION                     | 8  |
| 4. | OPERATION                        | 13 |
| 5. | SETUP MENU DIAGRAM               | 21 |
| 6. | CHECKWEIGHING SETUP              | 22 |
| 7  | WEIGHING FUNCTIONS (func enable) | 24 |
| 8  | PRINT SETUP                      | 27 |
| 9  | LABEL FORMS                      |    |
| 10 | INTERFACE SETUP                  |    |
| 11 | SYSTEM PARAMETERS                |    |
|    |                                  |    |

## 1. INTRODUCTION

This document contains information about how to install and operate indicator Si10xx. Please read carefully the manual before using the device.

### 1.1 **PRECAUTIONS**

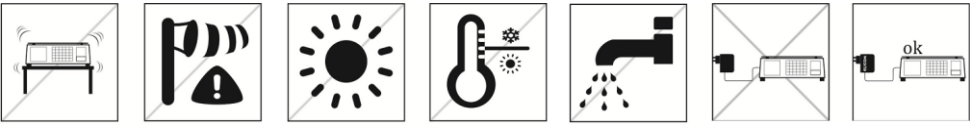

- Use the manufacturer approved power adapter provided with the scale. The use of improper type of adapter could damage the device.
- Do not place loads heavier than the maximum weight limits specified in this document.
- Place loads carefully on the weighing pan.
- Do not immerse the scale in water or any other liquids.
- Do not use the scale in hazardous environments.
- The scale should be used in environments free from dust, high humidity, corrosives, vibrations, extreme temperature fluctuations and excessive air movements.
- Do not place the scale on unstable surfaces.
- Avoid placing the scale near heaters or in direct sunlight.
- Switch off and disconnect the scale from the power supply before cleaning or servicing.
- Always grab the scale from the bottom when moving, do not grab the weighing pan.
- Disposal of this product and its accessories should be in accordance with your local regulations.

### 1.2 WARNINGS

Read this section carefully before installation of the Si10 indicator.

- Before start using the instrument, check if the voltage indicated on the AC/DC adaptor label is the same as the local power supply. If it is not, do not connect the scale to the power line (*Contact with instrument representative*).
- Before energizing the instrument, check all connectors are installed properly. All external cables should be installed safely to avoid mechanical damages.
- The scale should only be used under proper environmental conditions indicated in this operation manual.
- Do not use this scale in places where there are unstable conditions or explosive danger.
- Do not place the scale near heat sources or under direct solar radiation influence.
- Keep the scale far away from other electromagnetic radiation sources. Its influence could affect the weighting precision.
- When low-battery announcement appears, the battery should be charged. If the battery remains discharged for a long time, it deteriorates and could stop working.

Every month battery charging is recommended for long time battery life, if the indicator is not used.

- Use only original battery for your instrument safety.
- Disconnect from power supply and take out internal battery located on the bottom of the instrument and wait for 3 minutes before interfering the instrument.

In the case of any inconvenience of your application to the above items, contact with instrument representative.

#### IMPORTANT

In case of breakdown or inappropriate operation working due to an inadequate following of the instructions given before, the guarantee right will be lost.

#### **RIGHTS AND LIABILITIES**

All rights reserved.

No patent liability is assumed with respect to the use of the information contained herein. While every precaution has been taken in the preparation of this book, Elicom Electronic assumes no responsibility for errors or commissions. Neither is any liability assumed for damages resulting from the use of the information contained herein.

The information herein is believed to be both accurate and reliable. Elicom Electronic however, would be obliged to be informed if any errors occur. Elicom Electronic cannot accept any liability for direct or indirect damages resulting from the use of this manual.

Elicom Electronic reserves the right to revise this manual and alter its content without notification at any time.

Neither Elicom Electronic nor its affiliates shall be liable to the purchaser of this product or third parties for damages, losses, costs, or expenses incurred by purchaser or third parties as a result of: accident, misuse, or abuse of this product or unauthorized modifications, repairs, or alterations to this product, or failure to strictly comply with Elicom Electronic cooperating and maintenance instructions. Elicom Electronic shall not be liable against any damages or problems arising from the use of any options or any consumable products other than those designated as Original Elicom Electronic products.

NOTICE: The contents of this manual are subject to change without notice.

#### Copyright © 2017 by Elicom Electronic

### 1.3 FEATURES

- Large segment display with 32mm digit height
- Multicolor backlight
- Programmable to g, kg, t weighing units
- Single range or Multi range operation
- Linearity correction
- Hold and Auto Hold function
- Tare
- Auto tare
- Real time clock (option)
- Tilt switch input
- Remote weight indicator operation
- Check weighing function for Hi/OK/Low with visual and acoustic announcement
- Piece counting function
- Dynamic load weighing function
- Accumulation function
- Automatic power off
- RS 232C data output for printer, PC or remote display connection.
- 100 240 VAC, 50-60 Hz / 9 VDC, 0.6A regulated power adaptor (specified by ordering).
- Optional second RS-232C data output (PC and printer).

### 1.4 TECHNICAL DATA

The indicators have the following characteristics

| Model                             | OIML                                                          |  |
|-----------------------------------|---------------------------------------------------------------|--|
| Туре:                             | Si-10 / Si-10S / Si-10SP                                      |  |
| Accuracy class:                   | III and IIII                                                  |  |
| Weighing range:                   | Single interval or multi-interval                             |  |
| Maximum capacity (Max):           | 0.6kg to 150 000kg                                            |  |
| Minimum capacity (Min):           | ≥ 20e for class III                                           |  |
|                                   | ≥ 10e for class IIII                                          |  |
| Verification scale interval (e-): | ≥ 0.1g for class III                                          |  |
| $\frac{1}{2}$                     | ≥ 5g for class IIII                                           |  |
| Maximum number of Verification    | ≤10000 (class III), ≤ 1000 (class IIII)                       |  |
| Scale Intervals:                  |                                                               |  |
| Maximum tare effect:              | -Max within display limits                                    |  |
| Mains nower supply:               | 100-240 VAC, 50/60 Hz                                         |  |
|                                   | 9-12V VDC via external AC/DC adapter (Option)                 |  |
| Battery:                          | 7.4 VDC researchable battery (Option)                         |  |
| Operational temperature:          | -10°C to +40°C                                                |  |
|                                   | 4- wire system                                                |  |
|                                   | 6-wire system with maximum cable length 1430m/mm <sup>2</sup> |  |

### 1.5 **PRODUCT MODELS**

| Model  | OIML | Battery | Housing            | Built-in<br>printer | Power                                                                      |
|--------|------|---------|--------------------|---------------------|----------------------------------------------------------------------------|
| Si10   | Yes  | Option  | Plastic            | No                  | 100 – 240 VAC ( internal power supply)<br>or 9 VDC ( specify at ordering ) |
| Si10S  | Yes  | Option  | Stainless<br>steel | No                  | 100 – 240 VAC ( internal power supply)<br>or 9 VDC ( specify at ordering ) |
| Si10SP | Yes  | Option  | Stainless<br>steel | Yes                 | 100– 240 VAC ( internal power supply)                                      |

### 1.6 PACKAGE CONTENTS

- Indicator
- Mounting bracket
- Knobs (2pcs)
- Manual
- Warranty card
- AC power cord (in internal power supply version)
- Power adapter (in external power adapter version)

## 2. KEYPAD AND DISPLAY

The indicator has segment LCD display with multicolor backlight, keys are ergonomically designed in front of the instrument.

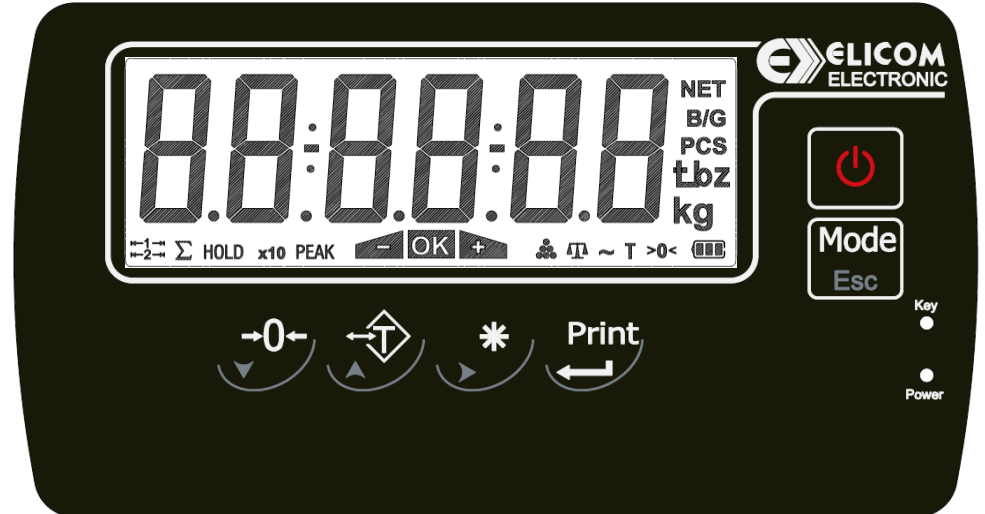

The meanings of the icons on the display are: as follow

|            | Stability symbol                                                           |
|------------|----------------------------------------------------------------------------|
| >0<        | Center of Zero symbol                                                      |
| Pass       | Weight is not stable                                                       |
| kg         | Weighing unit is located on the right of the weighing display as kg, g, t. |
|            | Battery status icon                                                        |
| NET        | Weight indication is in net.                                               |
|            | Tare is displayed                                                          |
| PCS        | Displayed value shows number of pieces in counting mode.                   |
| 000<br>000 | Indicator in in counting mode                                              |
| HOLD       | Weighing value is in Hold/Auto hold                                        |

| Dynamic mode is active |                                                  |  |
|------------------------|--------------------------------------------------|--|
| hans                   | Accumulation value is displayed                  |  |
|                        | Weight is under the limit in checkweighing mode  |  |
| OK                     | Weight is within the limit in checkweighing mode |  |
|                        | Weight is over the limit in checkweighing mode   |  |
| x10                    | Displayed weight in shown in high resolution     |  |

## Key functions

| C            | Power on/off key : Hold key to power on/off the instrument                       |
|--------------|----------------------------------------------------------------------------------|
|              | Mode key: Hold to enter main menu                                                |
| Mode         | Mode key: Double press to enter checkweihging mode, dynamic mode,                |
| _            | Filter and x10 weighing                                                          |
| Esc          | <b>Escape key:</b> In menu mode, press this key to escape from menu and return   |
|              | to normal mode                                                                   |
| •            | Zero key: Hold this key to adjust the scale zero, if there is any drift. Zeroing |
| →0←,         | should be done if there is no any load on the platform                           |
| \ <b>∀</b> ∕ | Clear accumulation: Hold to clear accusations in accumulation mode               |
|              | Arrow down key: Used in input program mode                                       |
| +֔>,         | Tare key: Perform a tare operation                                               |
|              | Arrow up: Used in input program mode                                             |
|              | Switch between units                                                             |
| * ,          | Enter counting mode when there is gross weight                                   |
|              | Start Dymamic weighing when active active                                        |
|              | Arrow right: Used in input program mode to move cursor right                     |
|              | Enter key: Enter key when in menus                                               |
| Print        | Hold key: holds current weight when HOLD function active                         |
|              | Print key: Prints receipt/label when print function active                       |
|              | Accumulation key: prints accumulated weightings when function active             |

## 3. INSTALLATION

**PRECAUTION:** Please read this manual carefully before installation of the instrument. Applying the recommendations in this section will increase your system reliability and long term performance.

The scale should be placed as clean as possible area, not getting direct sun light if possible, with a temperature between -10 °C and +40 °C, humidity not exceeding 85% noncondensing. All external cables should be installed safely to avoid mechanical damages. Scale instruments are very low level signal measuring instruments. To avoid electrical noise, scale should be separated from the equipment that produces electrical noise.

### 3.1 BATTERY

The indicator can be operated on the internal rechargeable battery when AC power is not available. The indicator will automatically switch to battery operation if there is a power failure or the power cord is removed.

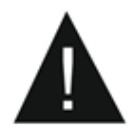

**Note:** Before using the indicator for the first time, the internal rechargeable battery should be fully charged for up to 12 hours. The indicator can be operated during the charging process. The battery is protected against overcharging and the indicator can remain connected to the AC power line.

Connect AC power to the indicator and allow it to charge. The indicator can operate for up to 100 hours on a fully charged battery.

The indicator will display Lo.BAT and automatically turn off when the battery is fully discharged.

## CAUTION

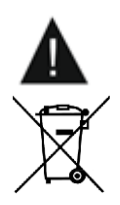

BATTERY IS TO BE REPLACED ONLY BY AN AUTHORIZED SERVICE DEALER.

RISK OF EXPLOSION CAN OCCUR IF REPLACED WITH THE WRONG TYPE OR CONNECTED IMPROPERLY.

Dispose of the lithium battery according to local laws and regulations.

### 3.2 PERIPHERAL CONNECTIONS

#### Warning:

- 1. Please always remember that Si30 indicator is very low voltage measuring instrument. Please do not forget that the instrument must be powered off before inserting or removing any peripheral connector.
- 2. The quality of instrument's grounding will provide weighing accuracy and the safety of your indicator. If the energy condition of your plant is bad, prepare a special power line and grounding.
- 3. All required electrical connections should be done as described below.

#### 3.2.1 MAIN BOARD WIRING CONNECTIONS

To avoid damages, the load cell wiring should be made carefully before energizing the instrument. Load cell connection detail is shown in Figure 3...

In 4-wire installations jumpers RJ4 and RJ5 must be shortened. The two jumpers are located right from the load cell connector.

If you have junction box in your system, use 6 wire cable between indicator and the junction box.

In 6-wire installation you must remove RJ4 and RJ5

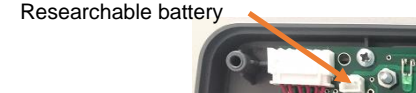

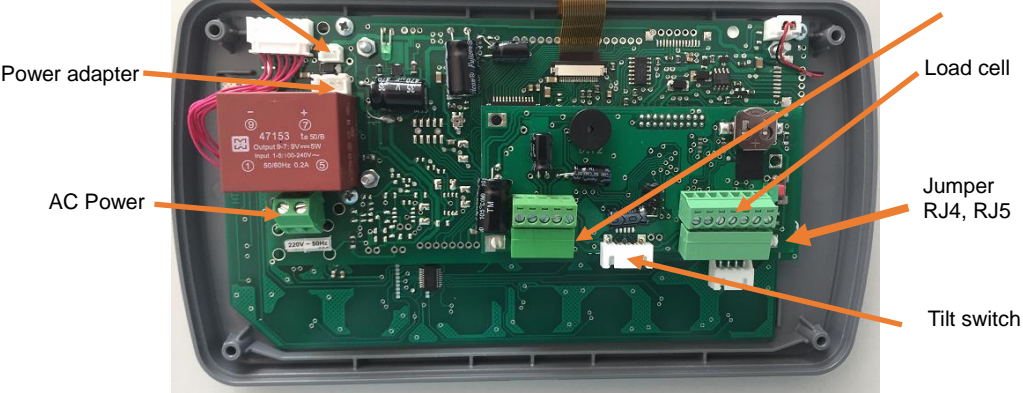

Figure 3.2.1.1 Main board connections AC model

The electrical connectors of I10 are located at the bottom of the indicator as seen below left and electrical terminals of I10S are located on the printed circuit board in the housing as seen below right.

#### 3.2.2 EXTERNAL CONNECTIONS

To avoid damages, the load cell wiring should be made carefully before energizing the instrument. Load cell connection, Interface and power detail is shown in Figure 3.

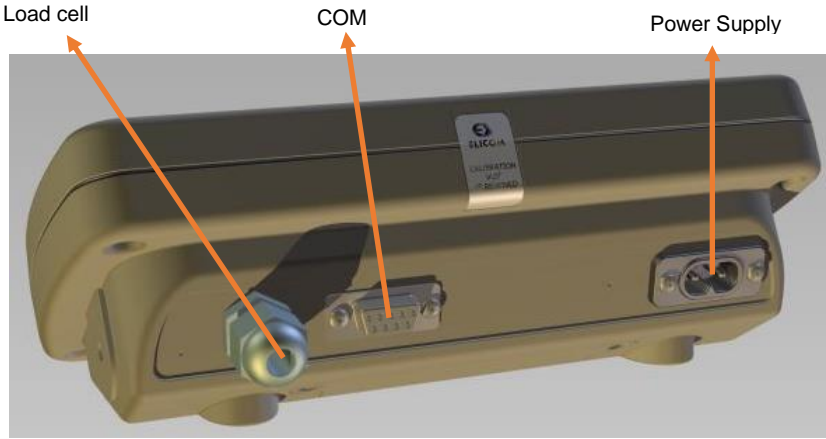

Figure 3.1 External connection Si10 AC model

Interface

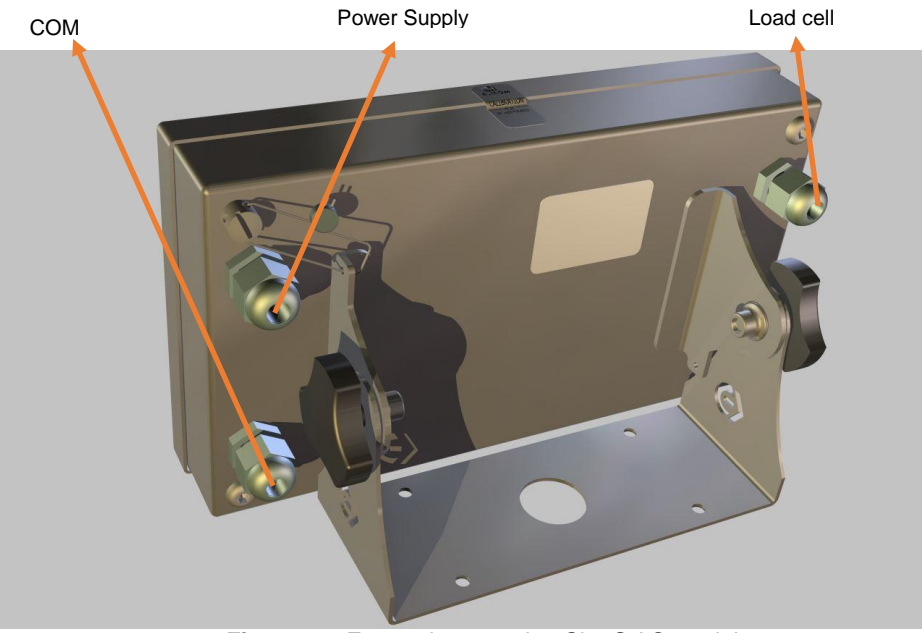

Figure 3.2 External connection Si10S AC model

## 3.2.3 LOAD CELL CONNECTION

To avoid damages, the load cell wiring should be made carefully before energizing the instrument. Load cell connection detail is shown in Figure 3..

In 4-wire installations jumpers RJ4 and RJ5 must be shortened. The two jumpers are located right from the load cell connector.

If you have junction box in your system, use 6 wire cable between indicator and the junction box.

In 6-wire installation you must remove RJ4 and RJ5

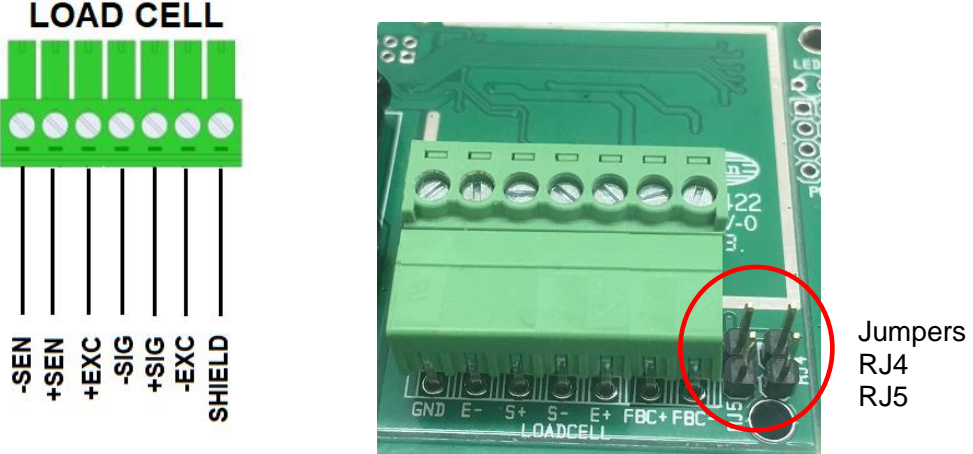

Figure 3.3 Load cell termination internal connector

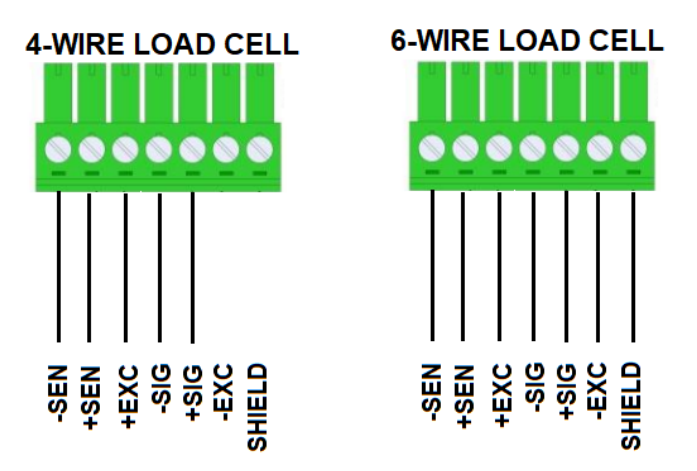

Figure 3.4 4-wire and 6-wire connection

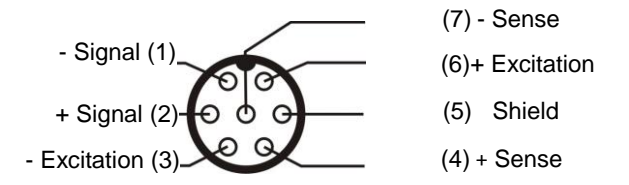

Figure 3.5 Load cell external connector (when equipped)

**Warning:** Always place jumpers RJ4 and RJ5 for 4 wire connection. Non-placed jumpers may cause the wrong Excitation voltage measurement and create an accuracy problem.

*Warning:* Connect the load cell cable shield to the reference ground or shield pin of the load cell connector.

## 3.2.4 SERIAL PORT CONNECTIONS

The COM1 port provides an RS-232/485 connection for external serial devices. Figure 3.5 indicates indicator internal signals on the COM1 port. Figure 3.5 indicates external port signals on DB9 connector. Make the connections as necessary.

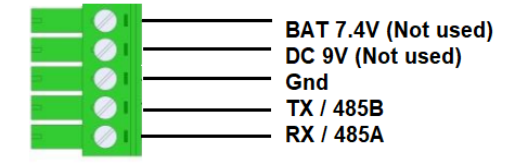

#### COM1 SAMPLE CONNECTION

Figure 3.5 Sample COM1 internal termination connection

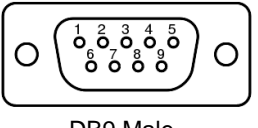

DB9 Male

|        | Male DB9 |      |  |
|--------|----------|------|--|
| Signal | COM1     | COM2 |  |
| TXD    | 2        | 8    |  |
| RXD    | 3        | 7    |  |
| GND    | 5        | 5    |  |

Figure 3.6 Sample COM1 and COM2 DB9 external connector

### 3.2.5 POWER SUPPLY CONNECTION AND GROUNDING

The instrument shall be used with regulated 9 VDC adaptor supplied with the instrument in version with external adapter or with AC cord when supplied with internal power supply.

Before connecting the power supply, check that voltage written on the AC/DC adaptor is same as the local power supply. If it is not, do not connect the scale, and contact your authorized representative. If voltage is correct, connect the plug on the power cable to the power supply.

The protected ground shall be connected to the 230 VAC powered instrument against the safety and electrical disturbances.

After the scale has been connected, it performs a display test. When the display shows zero, the scale is ready for operation.

### 3.2.6 CHECK SCALE PERFORMANCE

#### Warning:

- 1. Scale set-up and calibration should be done according to your application. Please read this document carefully and select parameter values which will fit your application before programming the instrument.
- 2. You cannot change Set-up parameter values and calibration after sealing the instrument in legal usage. Be sure proper adjustments you done before sealing the scale.

Check scale accuracy by loading it with test weights before usage. If there is any error, call the authorized technician to adjust the scale.

## 4. OPERATION

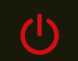

Press **to** power on the indicator. Scale activates the display for a few seconds then scale version is displayed. After start up cycle, weight value is displayed.

(--0-- ERR) prompt at power on announces zeroing range at the power on is exceeded or scale was not unloaded at power on. The scale should be unloaded before power on.

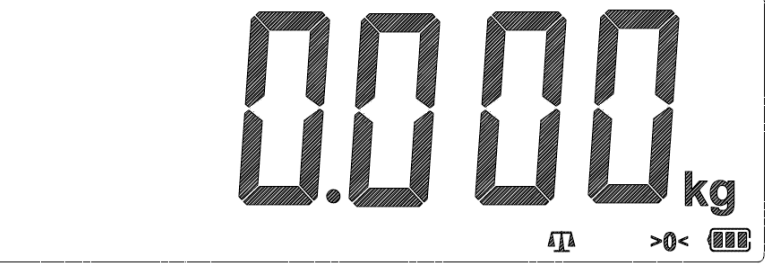

Figure 4.1 Weight display.

Place the object you desire to weight over the scale. Weight of the object is displayed on the display.

#### 4.1 ZEROING

Zeroing is done to compensate deviations from zero of the unloaded pan.

1. Clean the unloaded platform and check if there is anything touching the platform.

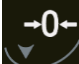

2. Hold key to compensate zero deviation. Zeroing is done if the scale is stable and in zeroing range.

3. Symbol appears to indicate that zeroing is done and the scale is at center of zero.

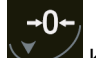

If zeroing is not done properly, press key again.

### 4.2 AUTO TARE

When Auto Tare is set ON from the WEIGHING FUNCTIONS menu, the initial item placed on the scale is automatically tared.

The tare value is automatically cleared when the weight on the scale is fully removed.

#### 4.3 CHANGING UNITS OF MEASURE

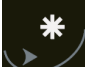

Hold until the desired unit of measure is displayed, then release the button. Unit change is active only when scale in at zero.

**NOTE:** Only units of measure must be enabled from WEIGHING FUNCTIONS menu if unit change is allowed from the scale built menu which is jumper protected function

#### 4.4 PRINTING DATA

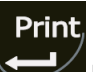

Press the

button to send data to a printer or computer.

**NOTE:** To ensure that the desired data is output correctly, first set the printing parameters and the communication parameters

Print is allowed only when weight is stable

#### 4.5 PRINT QUICK EDIT

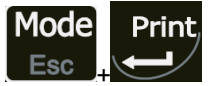

You can easily change basic printing information with short cut menu

| LABEL – choose label # form to print                      |       |
|-----------------------------------------------------------|-------|
| Possible label form editable by label editor:             | 01    |
| 01 - Default                                              |       |
| 02 – Ontional                                             | LADLL |
|                                                           |       |
|                                                           |       |
| 04 – Optional                                             |       |
| To change press<br>Print<br>Press to go to next parameter |       |
|                                                           | 0     |
| LUI-I<br>Llaadin Jahalin musada                           |       |
| Used in labeling mode                                     | 101-1 |
|                                                           |       |
| Enter up to 15 numbers                                    |       |
| Use arrow Up, Down, Right to input                        |       |
| Press to go to next parameter                             |       |
| LOT-2                                                     | 0     |
| Used in labeling mode                                     | 0     |
|                                                           | LOT-2 |
| Enter up to 15 numbers                                    |       |
| Use arrow Up, Down, Right to input                        |       |
| Duint                                                     |       |
| Print                                                     |       |
| Press to go to next parameter                             |       |
|                                                           |       |
|                                                           |       |
| LOT-3                                                     |       |
| Used in labeling mode                                     |       |
| 5                                                         | U     |
| Enter up to 15 numbers                                    | LOT-3 |
| ·                                                         |       |
| Use arrow Up, Down, Right to input                        |       |
| Print                                                     |       |
|                                                           |       |
| Press to go exit menu                                     |       |

#### 4.6 PIECE COUNTING

Use this mode to count parts of uniform weight.

To start counting, place known quantity of parts on scale and hold Display will show parts counting set up.

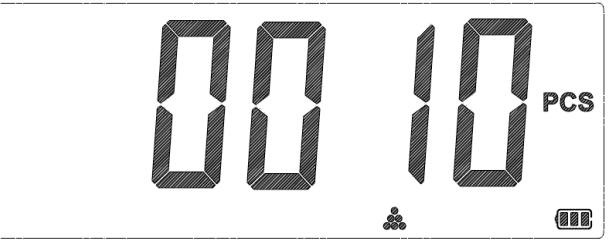

Enter the number of parts corresponding to the weight and start counting by pressing

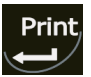

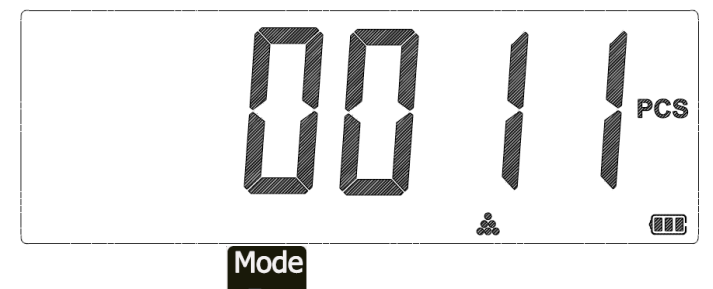

To exit parts counting mode hold

#### 4.6.1 COUNTING PIECES INTO A CONTAINER

For counting parts in the container, place the empty container on the scale and tare it by

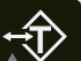

holding the key. After taring the scale preform counting of the parts as described in section 4.6 or call are preset counting part.

Note: The result of the Piece Counting is no a legal value

#### 4.7 CHECKWEIGHING

Indicator Si10 in specifically designed for checkweihing with Color changing backlight, acoustic signal and visual displaying of Hi, OK, Lo

Use this mode to compare the weight of items to a target weight range.

## Mode

To enter Checkweighing mode double press **DESC** button until message **SELECT HI-LO** is displayed.

Select menu HI-LO and confirm with

button to basic check weighing settings.

In this menu you have to enter the following data:

- LO: 000.000 Enter weight of Low target limit
- HI: 000.000 Enter weight of Hi target limit
- Auto- 0/1 If you want weighing limits to be stored and remembered after  $\triangleright$ indicator reset you must activate parameter Auto -1

Print

When Auto=0 indicator will start with the set checkweighing parameters

START HI-LO – confirm with  $\triangleright$ to start checkweighing

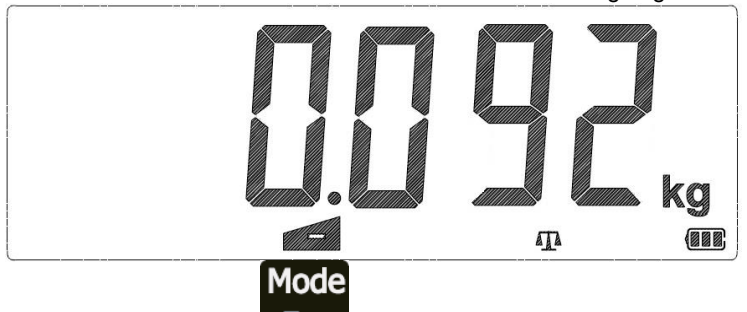

Esc To exit checkweighing mode press button.

**Note:** Target weight is the weight between Low and Hi weight limits and it is shown with OK. followed by sound or blinking screen depending on checkweighing set up. Note: Checkweihging function must be activated and advance set up from CHECKWEIGHING SETUP. Refer to section 6. CHECKWEIGHING SETUP

#### 4.8 DYNAMIC WEIGHING

Use this mode to weigh moving items such as live animals

# Mode

Esc To enter dynamic weighing mode double press button until message. **DYNAM WEIGHT** is displayed

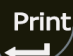

button to activate it.

When dynamic weighing is active icon **build** is blinking and display shows message "START/current Weight"

Select menu WEIGHT DYNAMIC and press

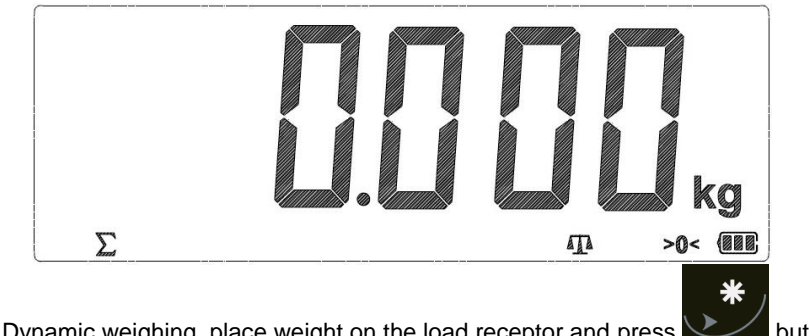

To start Dynamic weighing, place weight on the load receptor and press button

Dynamic weighing will stop when scale is unloaded or when when is pressed.

**Note:** The result of the Dynamic weighing will be on hold for 8 sec. And will be cleared **Note:** The result of the Dymanic weighing is no a legal value

Note: Dynamic weighing function must be activated from WEIGHING FUNCTIONS. Refer to section 8  $\,$ 

#### 4.9 HOLD

Use this mode when current weight must be placed on hold on the display.

Print

To hold current weight press and hold weight will be displayed as shown

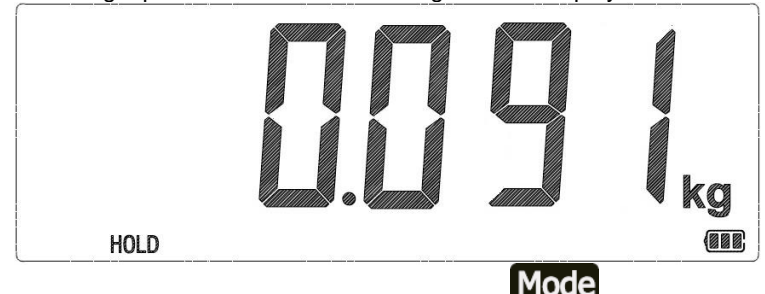

Hold weight will be displayed for 7sec. or until cleared by Esc button.

Note: Hold weight function must be activated from WEIGHING FUNCTIONS. Refer to section 8.

When Hold function is active Auto print function is not active

#### 4.10 AUTO HOLD

Use this mode when weighing a large objects which cover the display.

Place weight on the scale and when weighing is stable the weight will stay on hold as shown

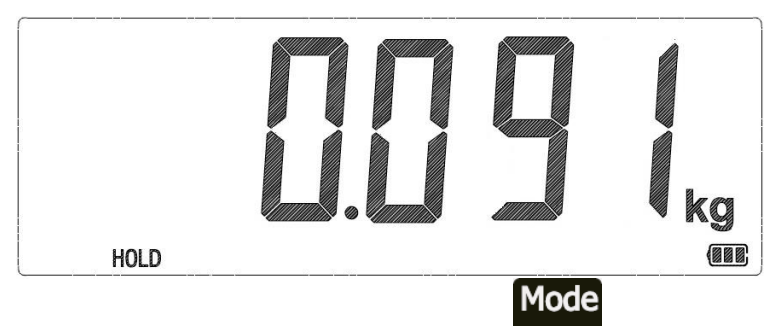

Hold weight will be displayed for 7sec. or until cleared by Esc button.

**Note:** Auto Hold weight function must be activated from WEIGHING FUNCTIONS. Refer to section 8.

When Hold function is active Auto print function is not active

### 4.11 EXPANDED RESOLUTION 10X

Use this mode to see weighing in high resolution.

To activate this mode:

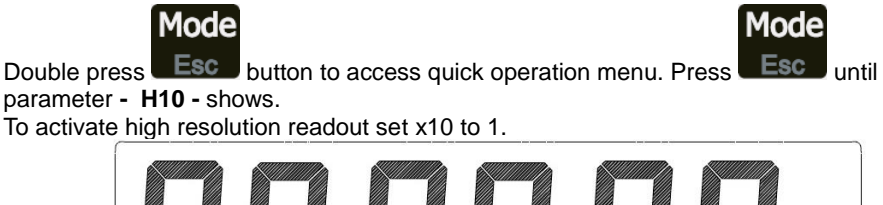

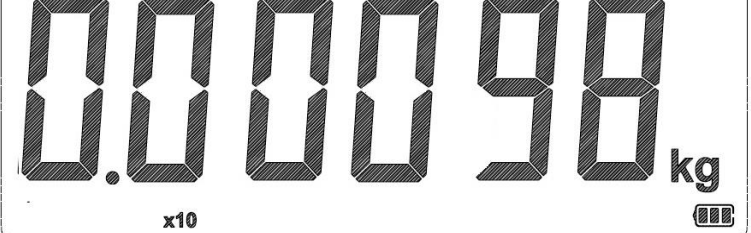

The indicator will show extended resolution (d=0.1) for 4 sec.

#### 4 1 2 TOTALIZATION

Totalization function is used to accumulate different weighing values, when activated all

weighing are accumulated by pressing the button. If printer is connected a printout is made for each weighing.

To see current accumulations press the button when scale is free of weight and indication is at zero.

To print current accumulations press the

To clear current accumulations hold the

To exit Totalization menu press

**NOTE:** Totalization function must be activated from PRINT SETUP menu. Refer to section 9.

#### 4.13 **TILT SWITCH**

The instrument can be equipped with an optional external tilt switch. When the instrument is out of the Tilt limits the switch will be active and weighing will be terminated by the following messages:

| TILTED<br>SCALE | Tilt Switch is ON                                    |
|-----------------|------------------------------------------------------|
| TILT<br>SENSOR  | Problem with Tilt Sensor                             |
| TILT<br>SETUP   | Tilt sensor not found or problem in calibration data |

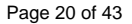

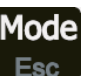

Print

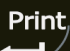

**→∩**•

Print

to delete accumulations

button when totalized menu is shown

## 5. SETUP MENU DIAGRAM

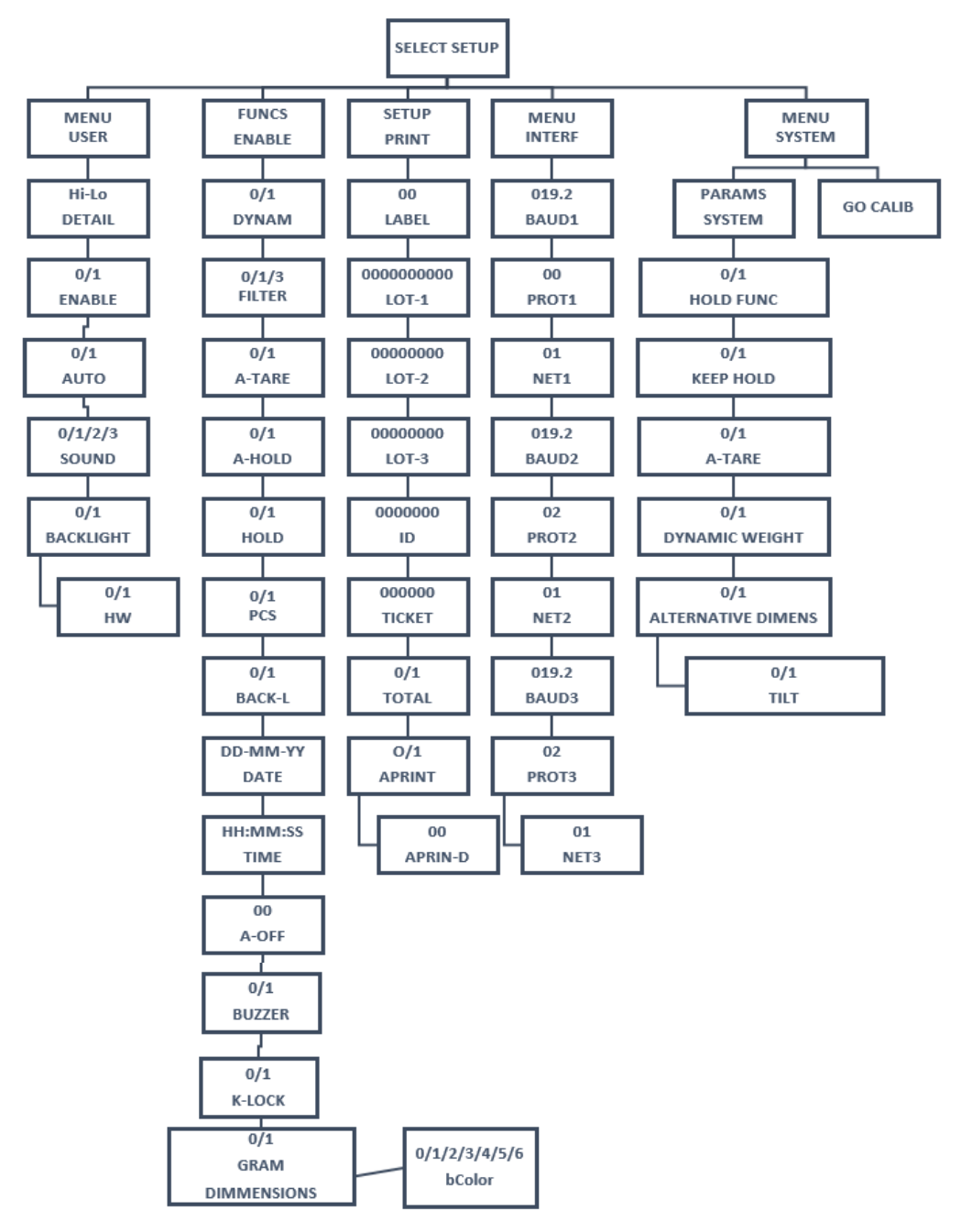

# 6. CHECKWEIGHING SETUP

Access advanced checkweighing setup

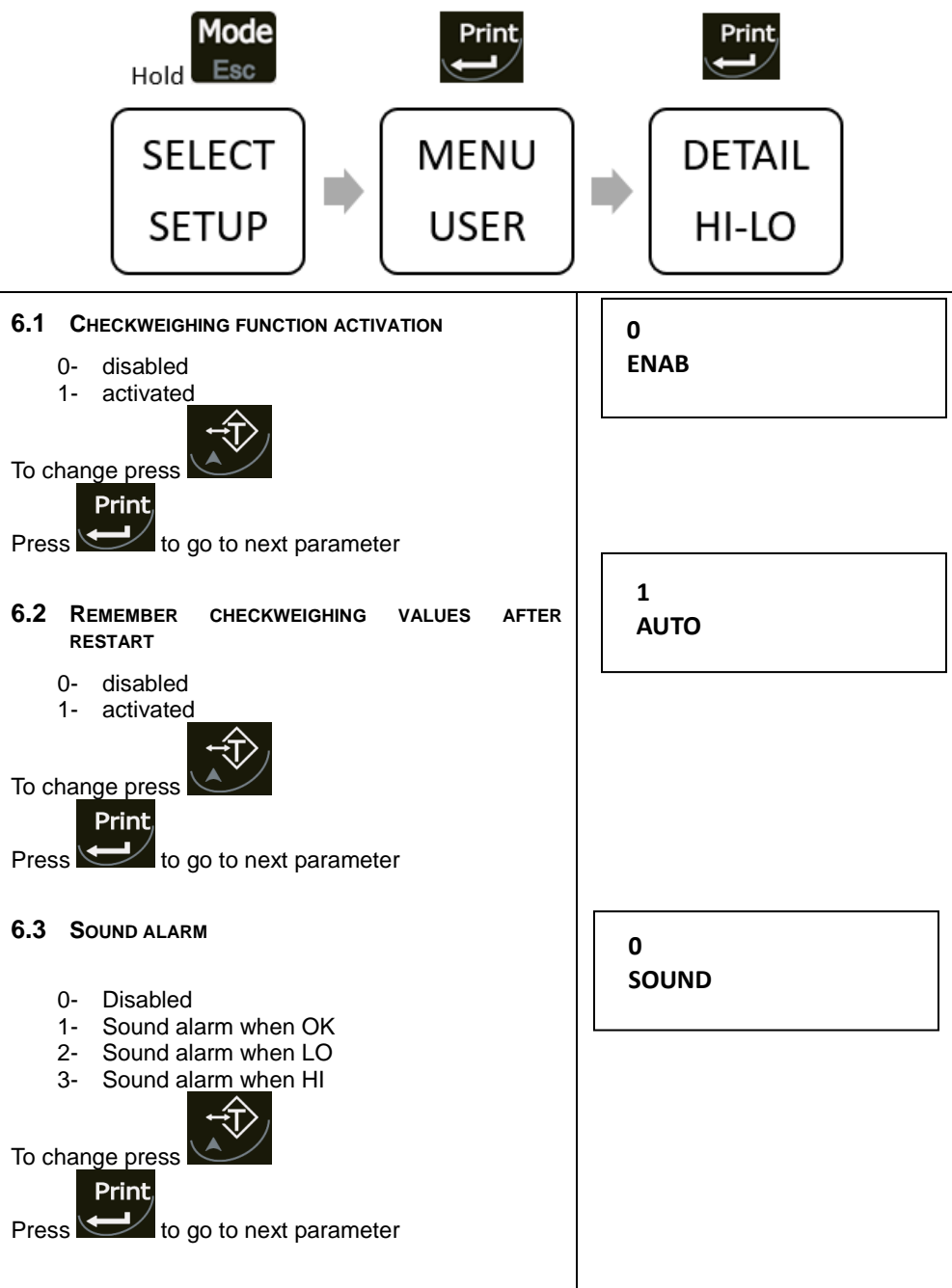

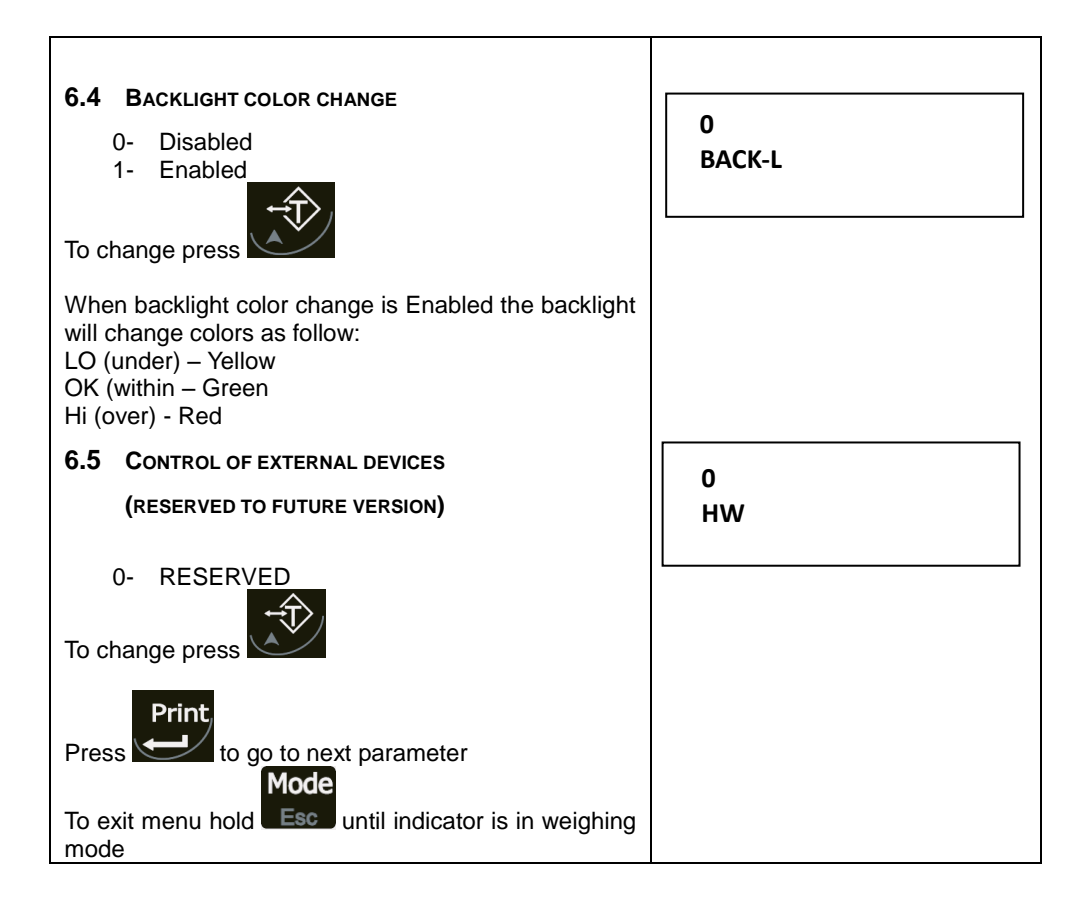

## 7 WEIGHING FUNCTIONS (FUNC ENABLE)

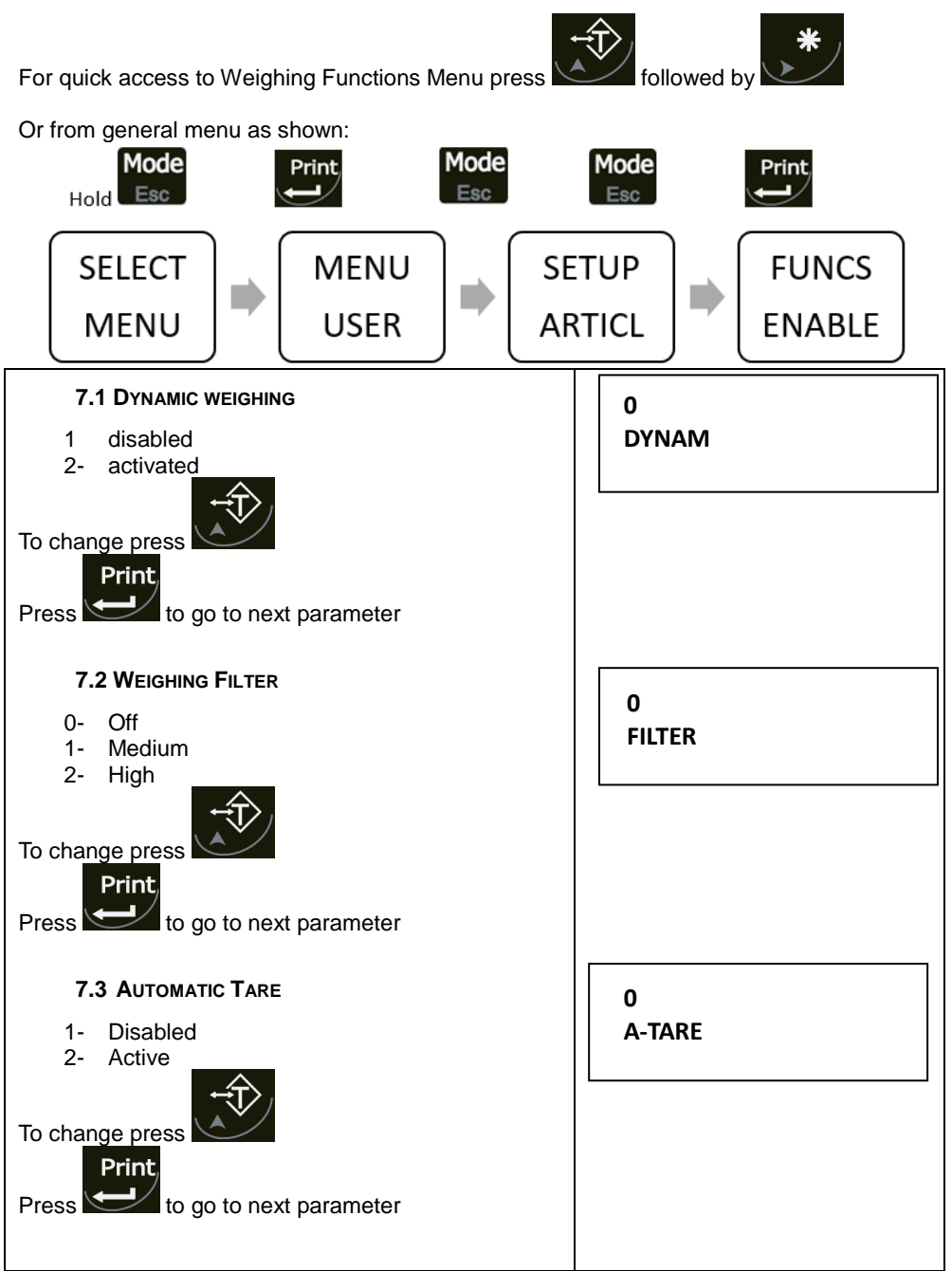

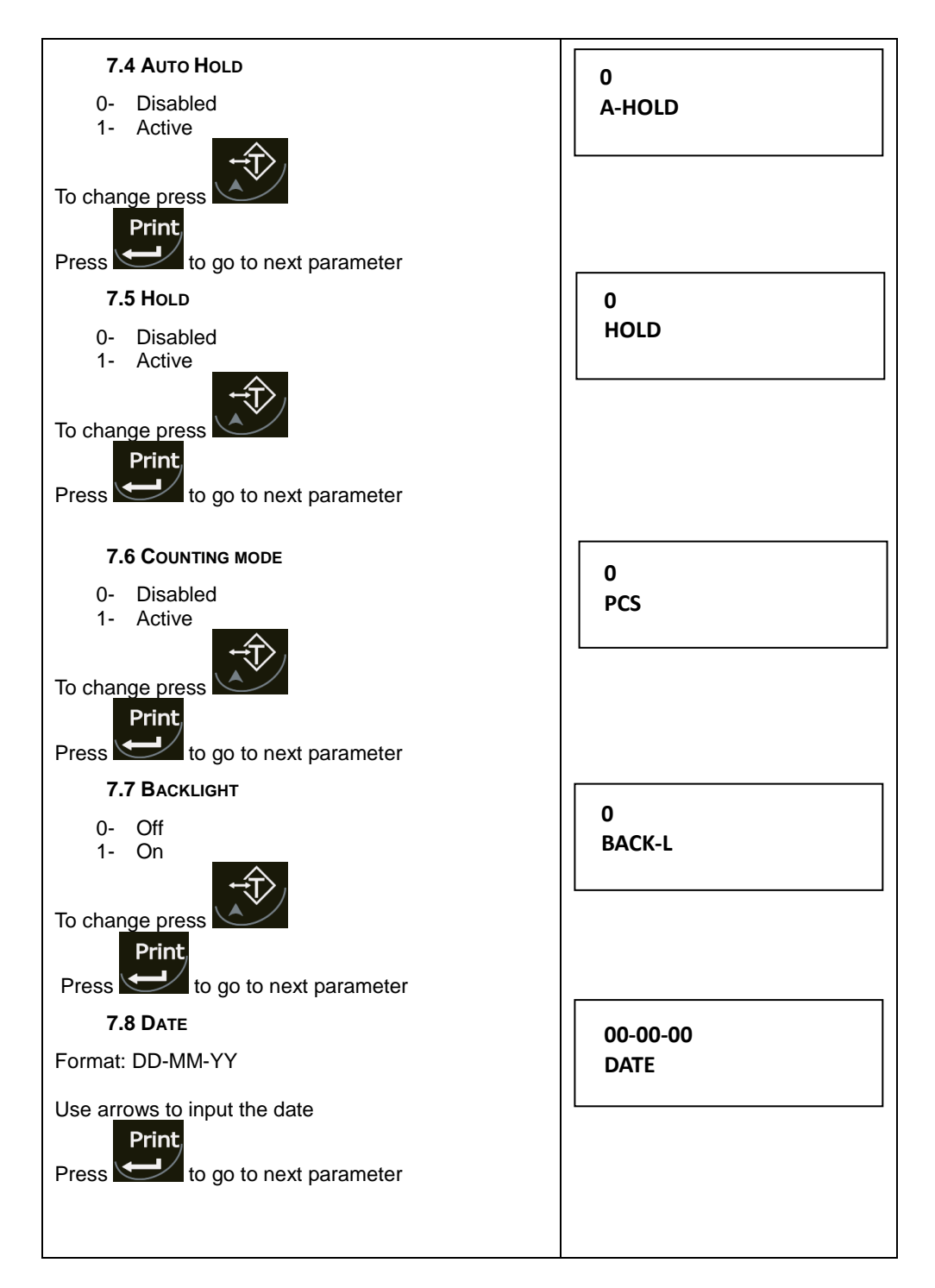

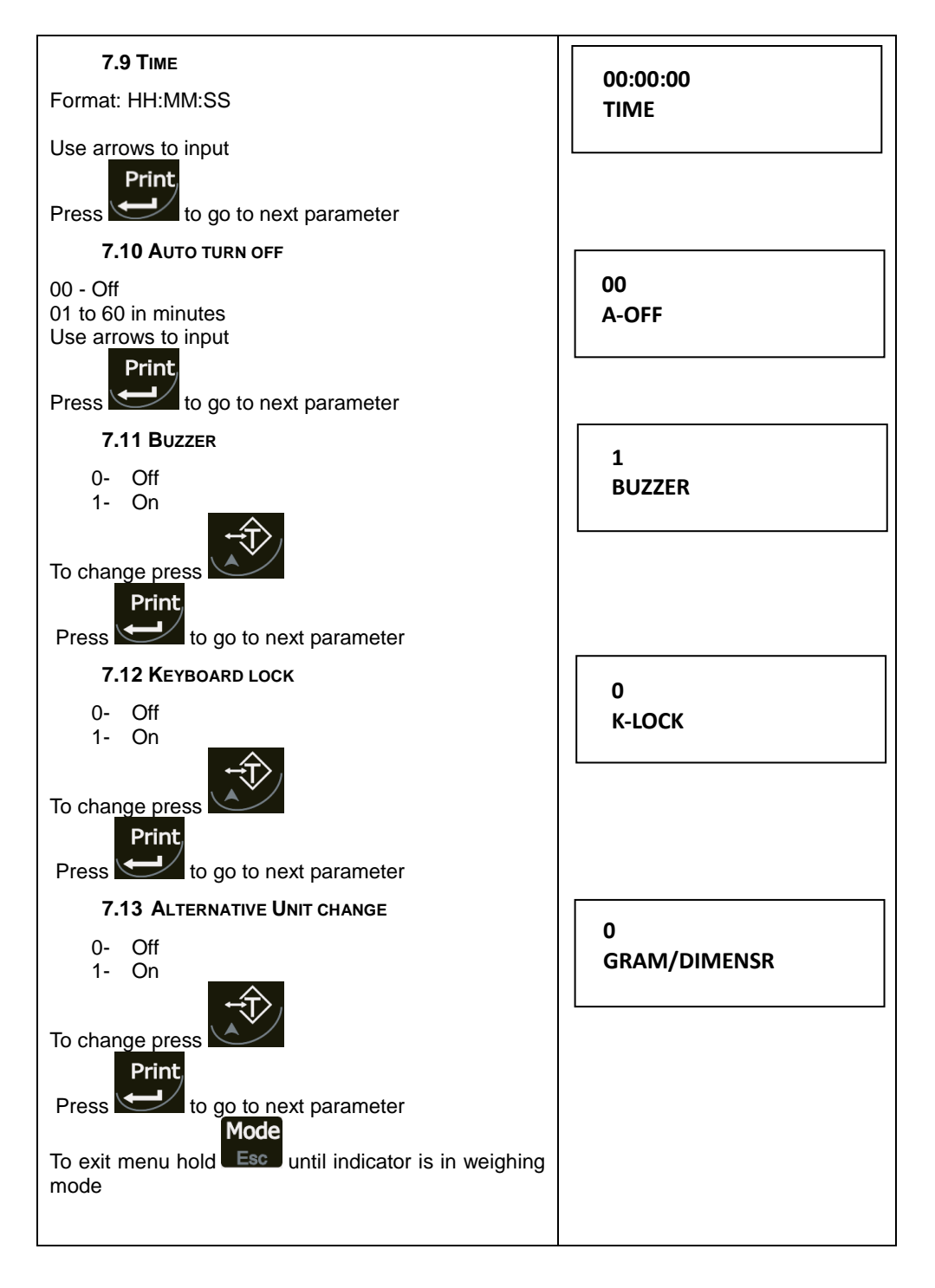

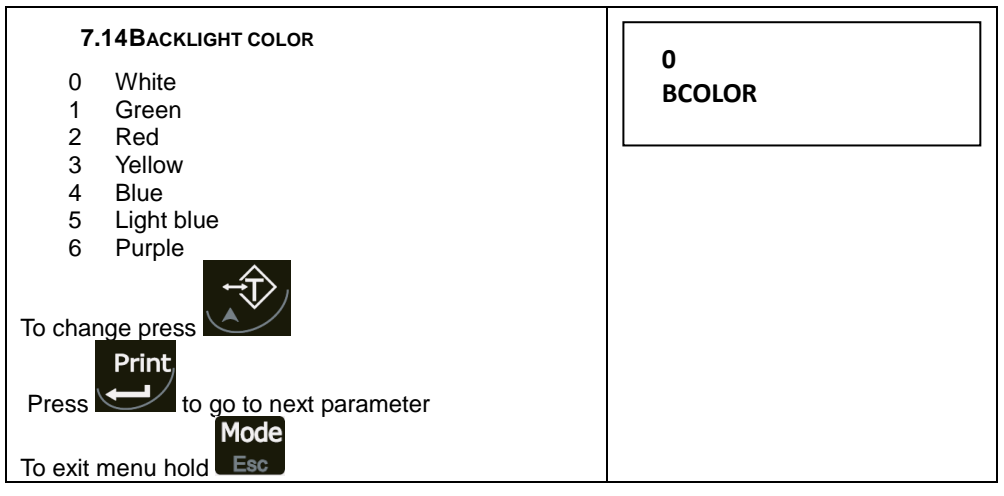

## 8 PRINT SETUP

Setup menu for Printing and Accumulation Access from general menu as shown:

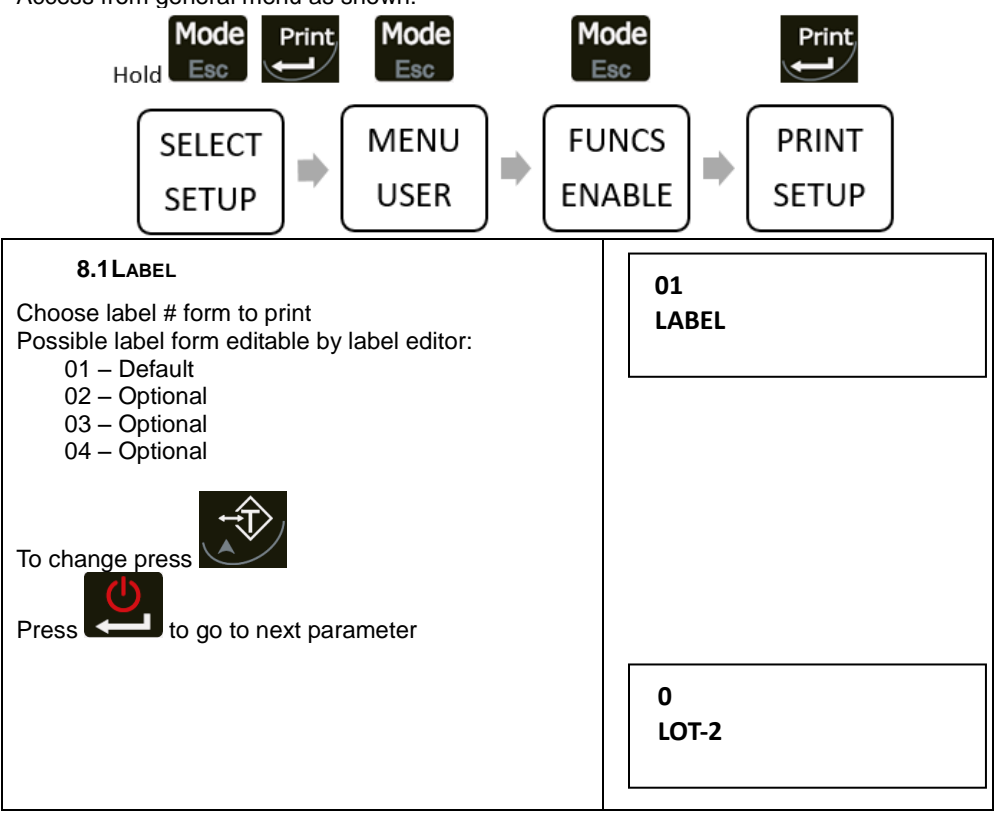

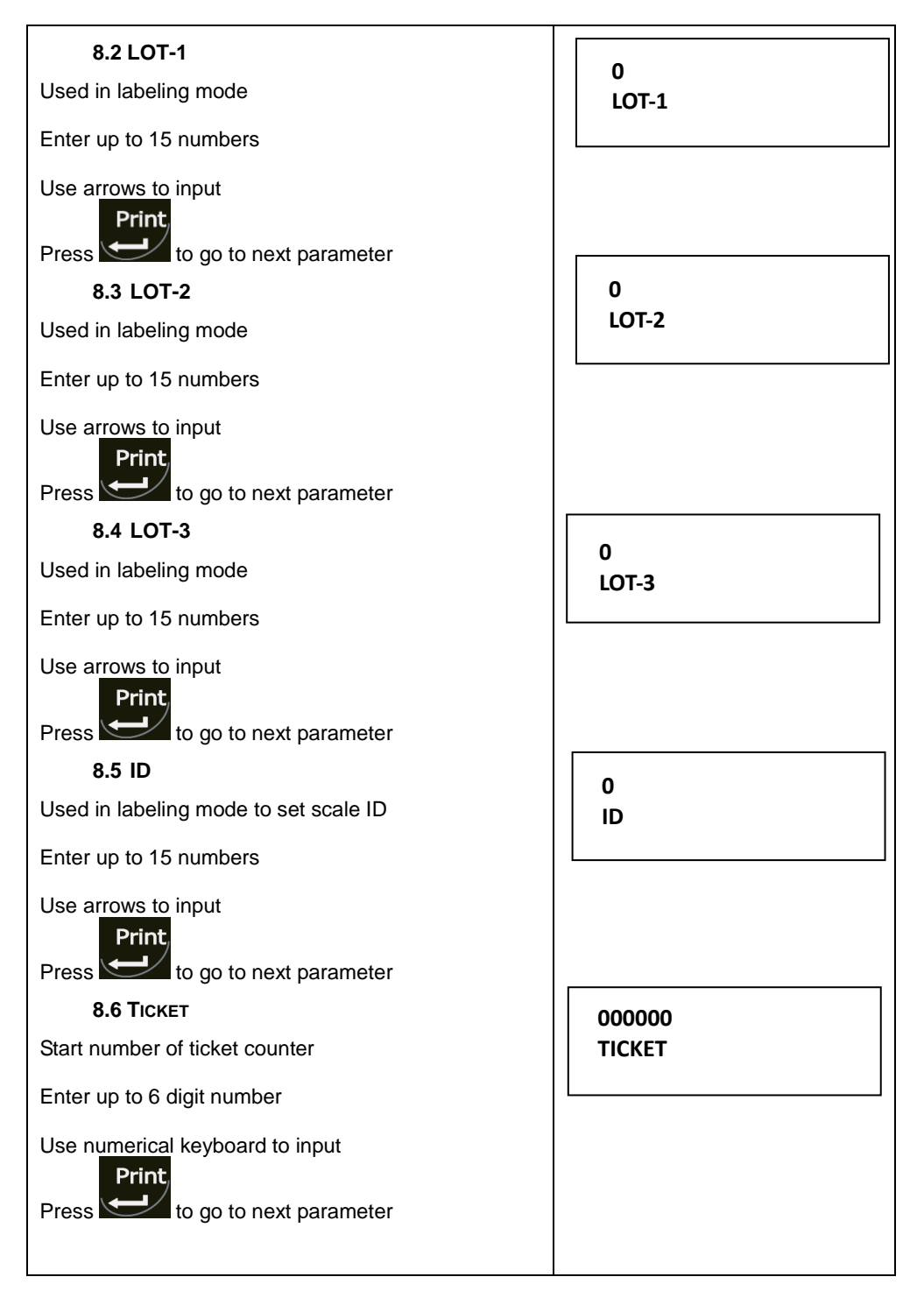

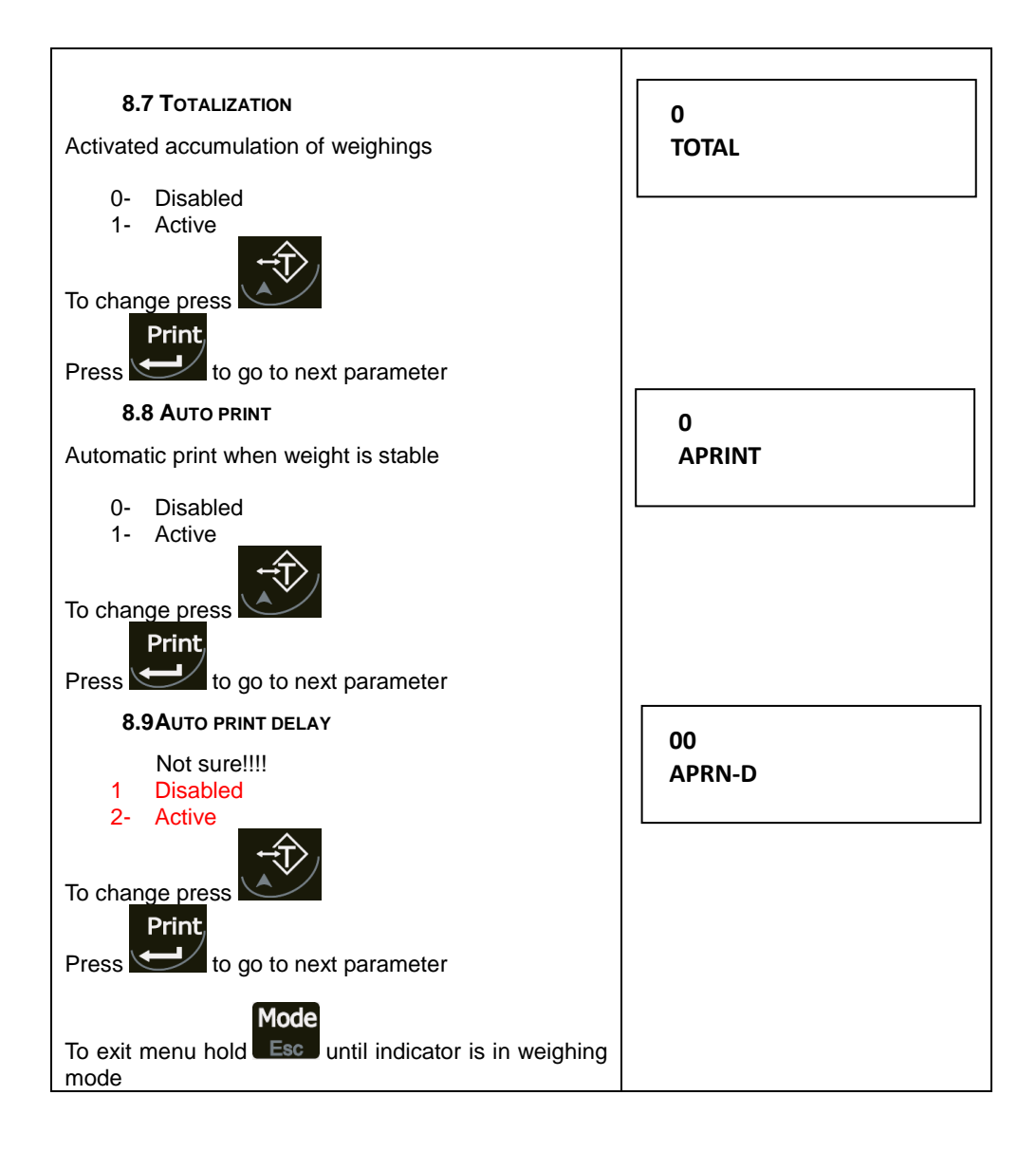

## 9 LABEL FORMS

#### By Default there are 3 label forms to choose.

| Label 01                                                                    |                                                          | Lat                                                            | oel 02                                         | La                                                 | bel 03                               |
|-----------------------------------------------------------------------------|----------------------------------------------------------|----------------------------------------------------------------|------------------------------------------------|----------------------------------------------------|--------------------------------------|
| label=01                                                                    |                                                          | label=02                                                       |                                                | label=03                                           |                                      |
| LOT-1:<br>LOT-2:<br>LOT-3:                                                  | 00000123<br>24512345<br>00034456                         | LOT-1:<br>LOT-2:<br>LOT-3                                      | 00000123<br>24512345<br>00034456               | LOT-1:<br>LOT-2:<br>LOT-3:                         | 00000123<br>24512345<br>00034456     |
| Weighing N:<br>01-01-2000                                                   | #00000174<br>14:32                                       | Weighing N:<br>01-01-2000                                      | #00000175<br>14:32                             | Weighing N:<br>01-01-2000                          | #00000176<br>14:32                   |
| Gross:<br>Tare :<br>Net :                                                   | 1.138 kg<br>0.138 kg<br>1.000 kg                         | Gross:<br>Net :                                                | 1.138 kg<br>1.000 kg                           | Net :                                              | 1.000 kg                             |
|                                                                             |                                                          | Basic \                                                        | Weighing                                       |                                                    |                                      |
| label=01                                                                    |                                                          | label=02                                                       | Veigning                                       | label=03                                           |                                      |
| LOT-1:<br>LOT-2:<br>LOT-3:                                                  | 00000123<br>24512345<br>00034456                         | LOT-1:<br>LOT-2:<br>LOT-3:                                     | 00000123<br>24512345<br>00034456               | LOT-1:<br>LOT-2:<br>LOT-3:                         | 223<br>24512345<br>00034456          |
| Weighing N:<br>01-01-2000                                                   | #00000162<br>14:19                                       | Weighing N:<br>01-01-2000                                      | #00000163<br>14:19                             | Weighing N:<br>01-01-2000                          | #00000164<br>14:19                   |
| GGross:<br>Tare :<br>Net :<br>Refference weigh<br>1.000kg/ 100<br>Quantity: | 2.204 kg<br>0.204 kg<br>2.000 kg<br>t:<br>pcs<br>200 pcs | Gross:<br>Net :<br>Refference weig<br>1.000kg/ 10<br>Quantity: | 2.204 kg<br>2.000 kg<br>ht:<br>0pcs<br>200 pcs | Net :<br>Refference wei<br>1.000kg/ 1<br>Quantity: | 2.000 kg<br>ght:<br>00pcs<br>200 pcs |
|                                                                             |                                                          | Piece (                                                        | Counting                                       |                                                    |                                      |
| label=01                                                                    |                                                          | label=02                                                       | oounting                                       | label=03                                           |                                      |
| LOT-1:<br>LOT-2:<br>LOT-3:                                                  | 00000123<br>24512345<br>00034456                         | LOT-1:<br>LOT-2:<br>LOT-3:                                     | 00000123<br>24512345<br>00034456               | LOT-1:<br>LOT-2:<br>LOT-3:                         | 00000123<br>24512345<br>00334456     |
| Weighing N:<br>01-01-2000                                                   | #00000168<br>14:31                                       | Weighing N:<br>01-01-2000                                      | #00000169<br>14:31                             | Weighing N:<br>01-01-2000                          | #00000170<br>14:31                   |
| Dyn Gross:<br>Tare :<br>Dyn Net :                                           | 1.138<br>0.138 kg<br>1.000 kg                            | Dyn Gross:<br>Dyn Net :<br>DYNAMIC WEIGHT                      | 1.138<br>1.000 kg                              | Dyn Net :<br>DYNAMIC WEIGHT                        | 1.000 kg                             |
| DYNAMIC WEIGHT                                                              |                                                          |                                                                |                                                |                                                    |                                      |
|                                                                             |                                                          | L<br>Dynamic                                                   | Weighing                                       | 1                                                  |                                      |

#### **NOTE:** Other forms may be optionally loaded by Label Editor sofoftware

# **10 INTERFACE SETUP**

Setup menu for setting up interfaces Access from general menu as shown:

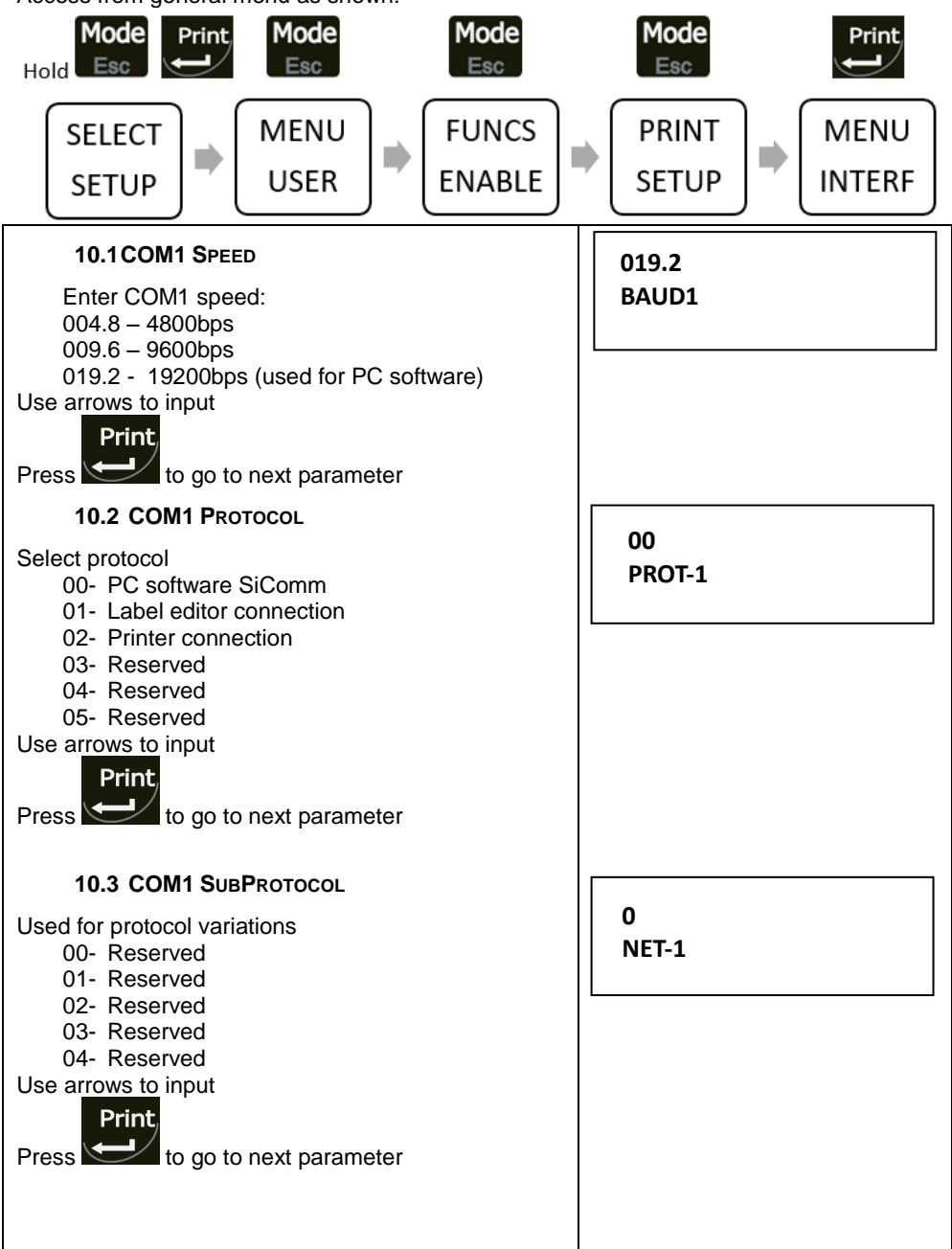

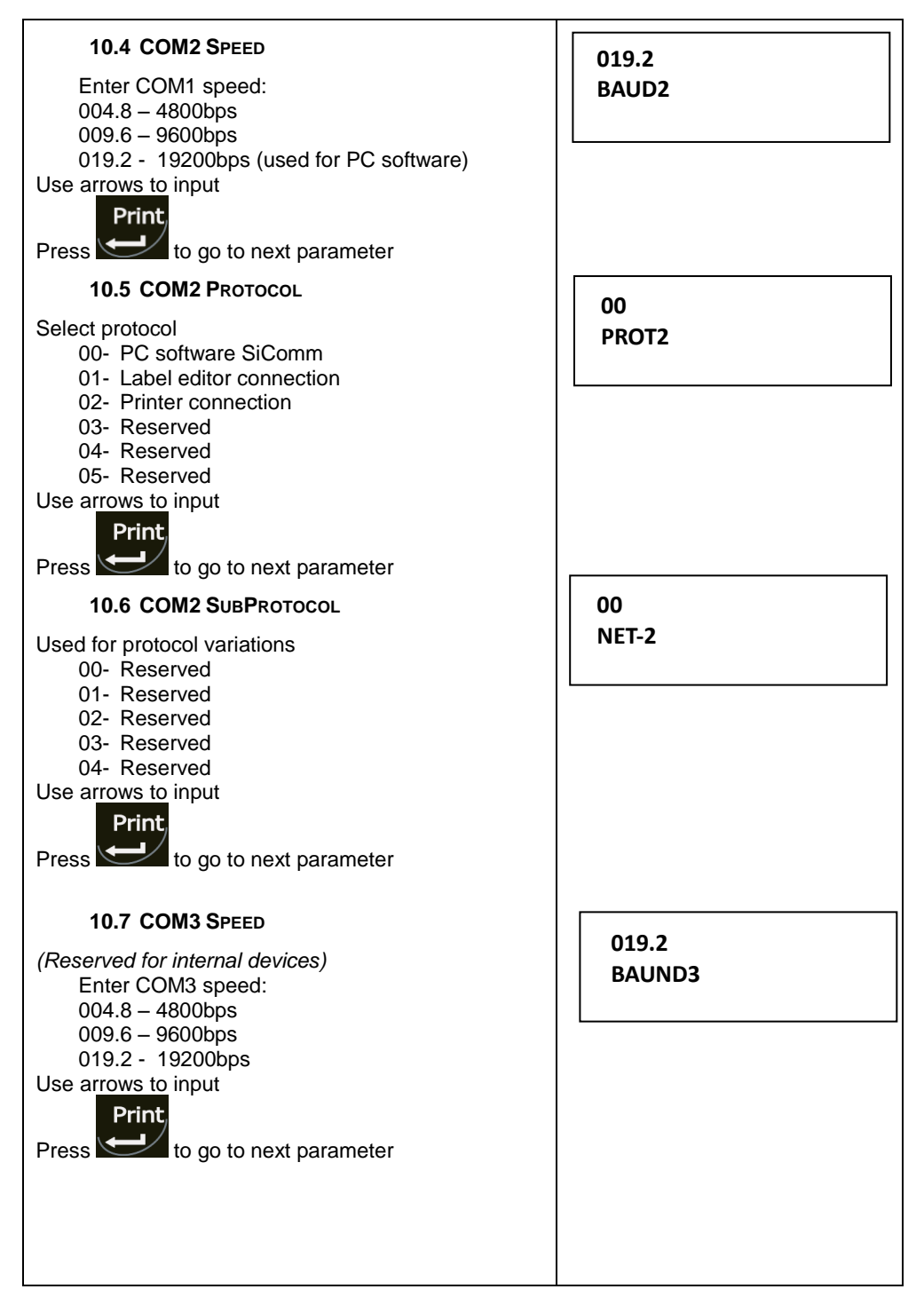

| 10.8 COM3 PROTOCOL<br>Select protocol<br>00- PC software SiComm<br>01- Label editor connection<br>02- Printer connection<br>03- Reserved<br>04- Reserved<br>Use arrows to input<br>Press to go to next parameter | 00<br>PROT-3 |
|----------------------------------------------------------------------------------------------------|--------------|
| 10.9 COM3 SUBPROTOCOL<br>Used for protocol variations<br>00- Reserved<br>01- Reserved<br>02- Reserved<br>03- Reserved<br>04- Reserved<br>Use arrows to input                                                     | 00<br>NET-3  |
| To exit menu hold Esc until indicator is in weighing mode<br>IMPORTANT: To saver interface setting you must go<br>over all parameters with until the instrument makes a click signal and exits Interface Menu    |              |

# **11 SYSTEM PARAMETERS**

System parameters menu is jumper protected and it is used during initial scale setup. From this menu you can enable/disable different functions

Access from general menu as shown:

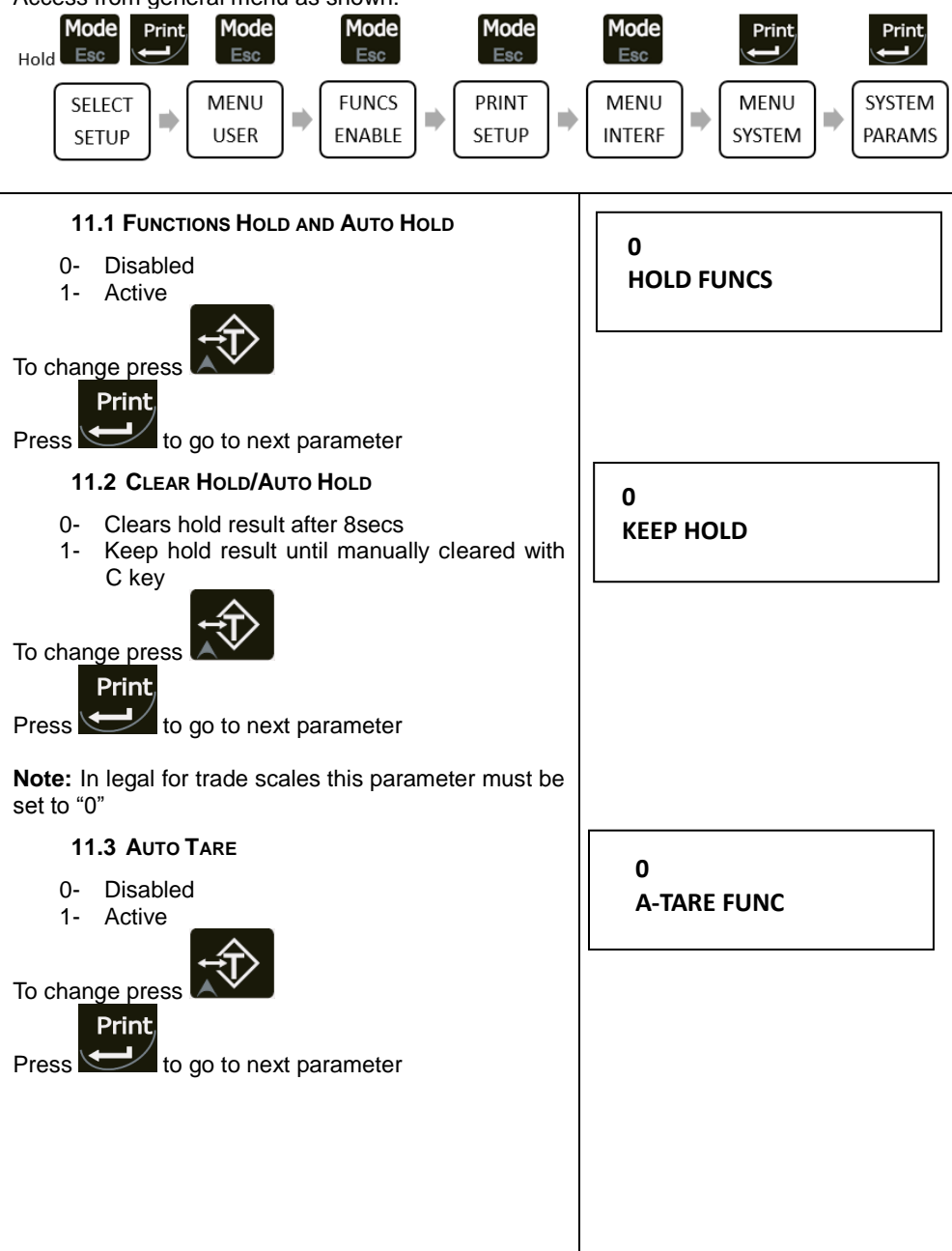

| 11.4 DYNAMIC WEIGHING<br>0- Disabled<br>1- Active<br>To change press                                                                                                    | 0<br>DYNAMIC WEIGHT |
|----------------------------------------------------------------------------------------------------|---------------------|
| Press to go to next parameter                                                                                                    |                     |
| 11.5 UNIT CHANGE<br>Allows unit change<br>0- Disabled<br>1- Active<br>To change press                                                                                                    | 0<br>ALTERN DIMENS  |
| Press to go to next parameter                                                                                                    |                     |
| The instrument can be equipped by internal or<br>external TILT switch depending on application.<br>00- Disabled<br>01- Disabled<br>02- Disabled<br>03- Active internal tilt switch (if equipped)<br>04- Active external tilt switch active | 0<br>TILT TYPE      |
| Use numerical keyboard to input   Print   Press to go to next parameter                                                                                                    |                     |
| If Tilt Switch is active the following menus appear                                                                                                    |                     |
|                                                                                                    |                     |

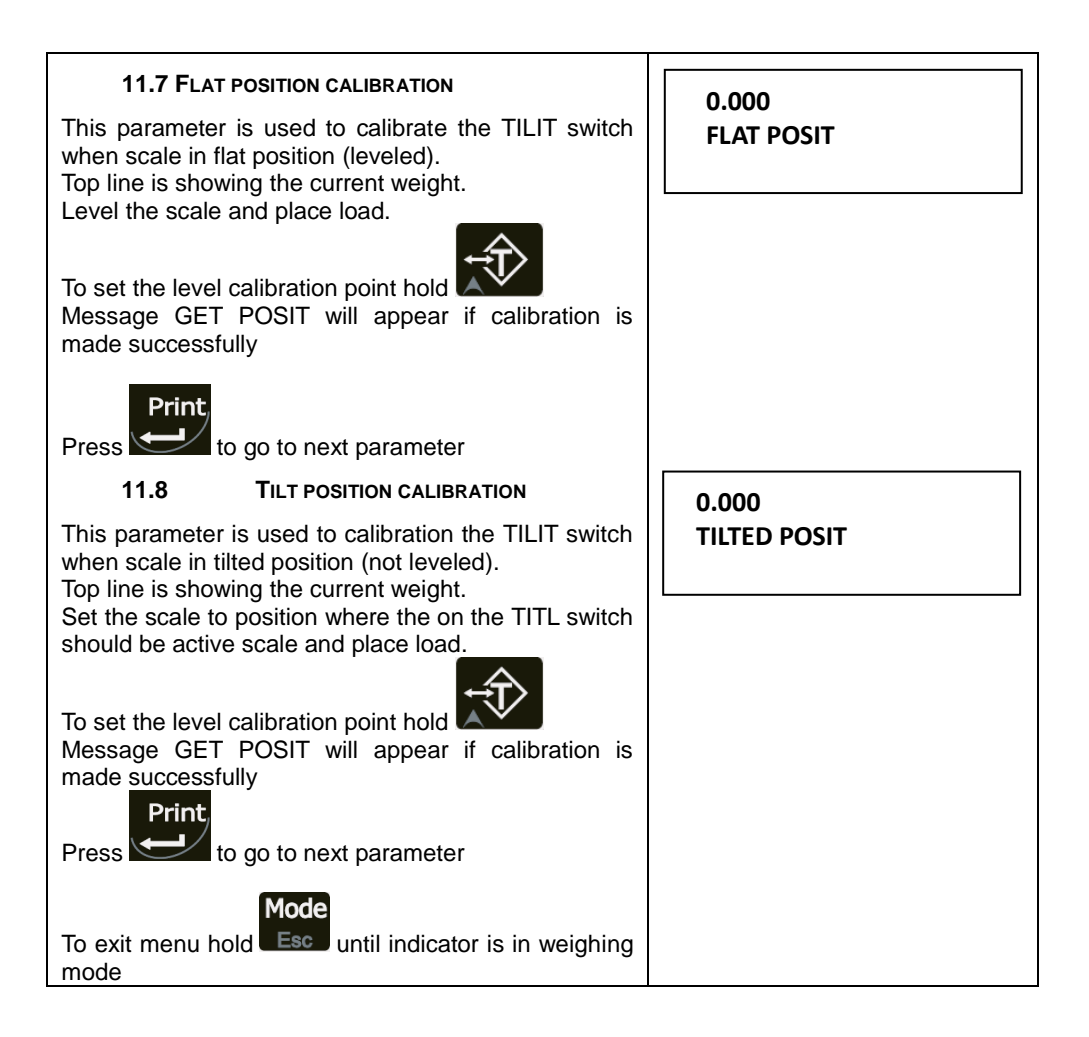

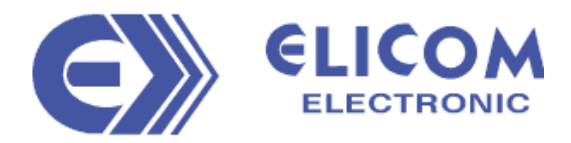

## Main office

3 Kapitan Krystev str.

Silistra 7500

BULGARIA

Tel.: +359 86 820 200, 882 255

e-mail: info@elicom-bg.com

www.elicom.bg